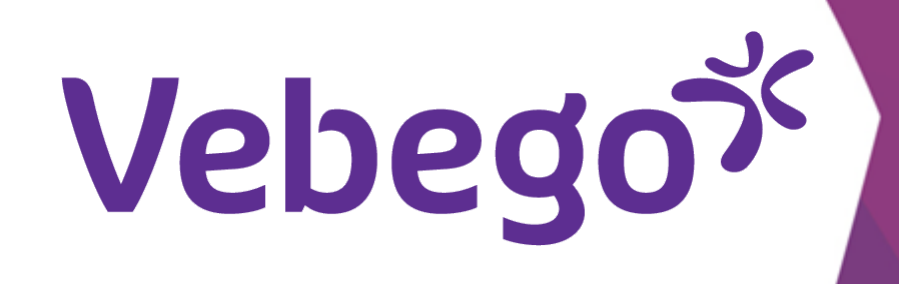

1

2

## طلب إجازة/عطلة عبر تطبيق ORTEC للهاتف الذكي

ترغب في طلب إجازة/عطلة باستخدام تطبيق ORTEC.

الانتقال إلى طلب الإجازة

افتح تطبيق ORTEC ستظهر الشاشة التالية.

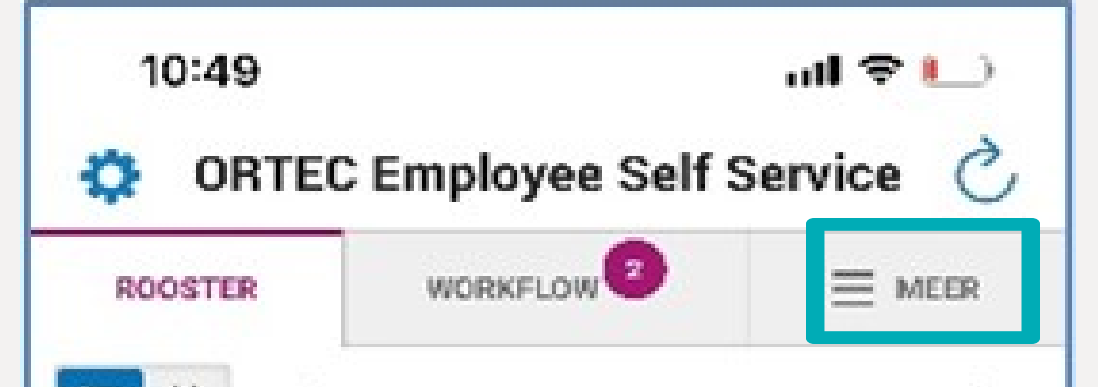

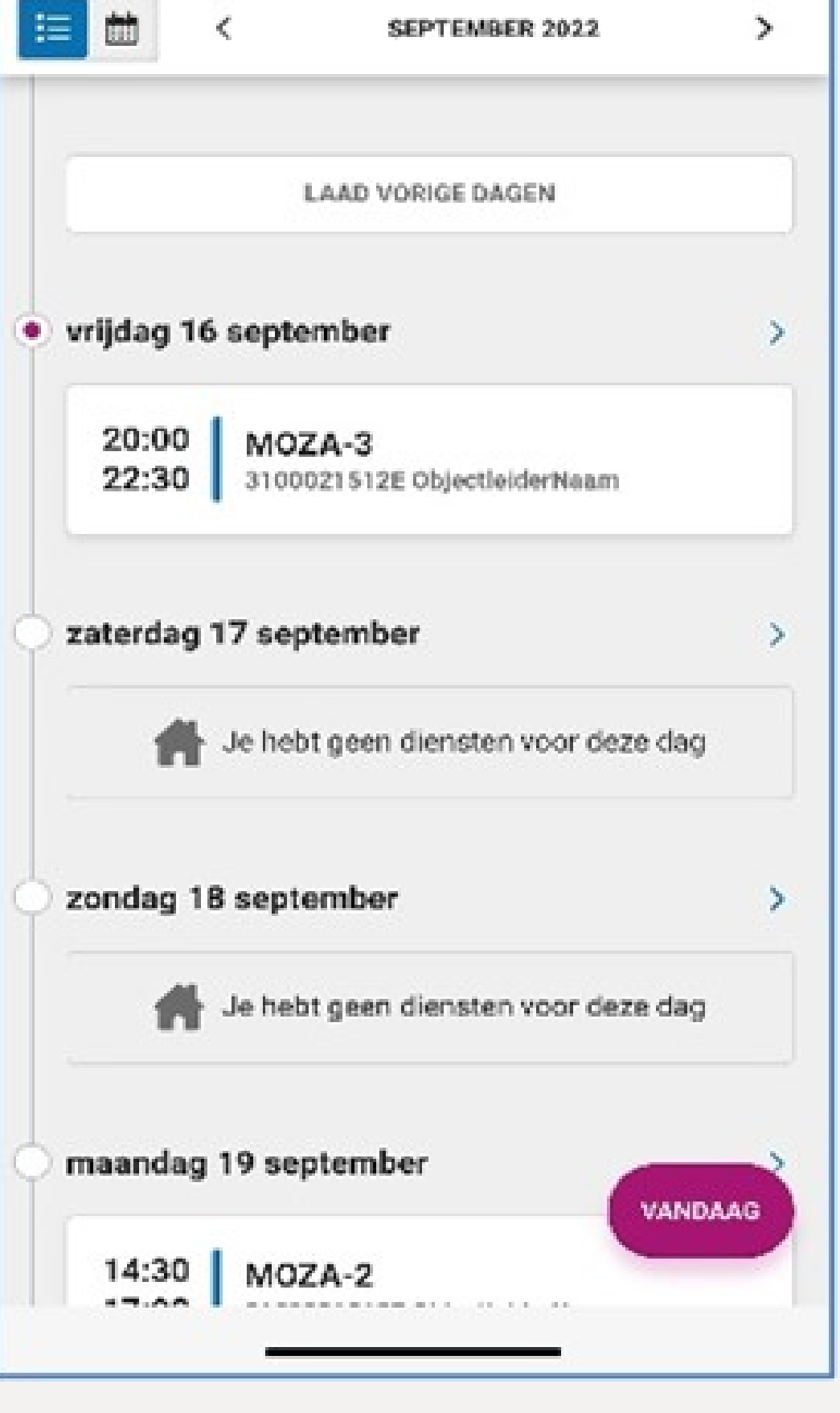

اضغط في الزاوية العلوية اليمنى من الشاشة على. 'Meer'

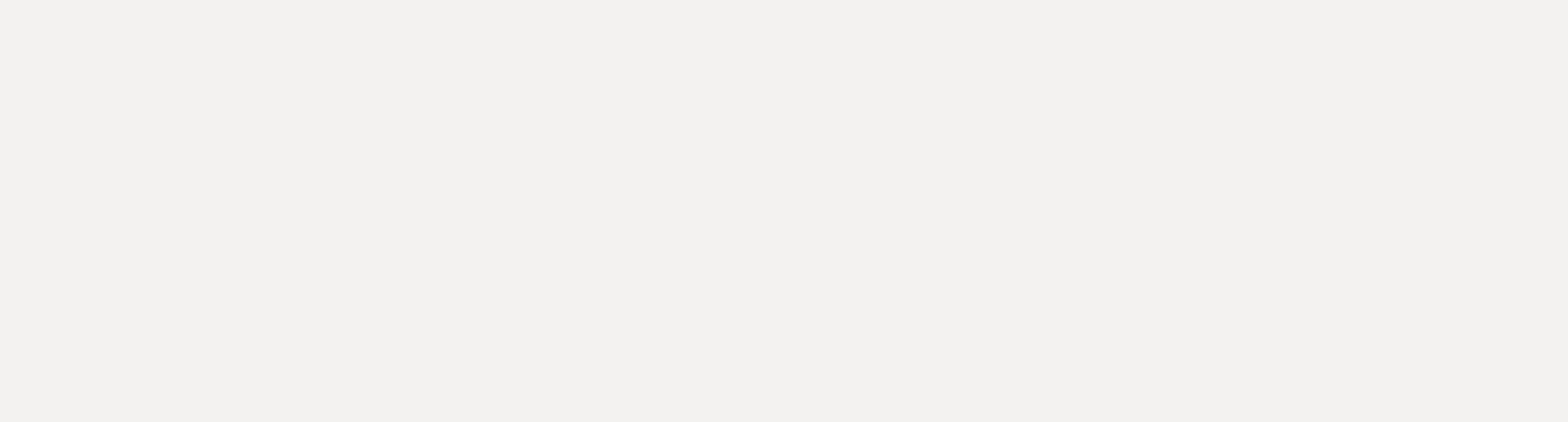

CONTEC Employee Self Service C ROOSTER WORKFLOW

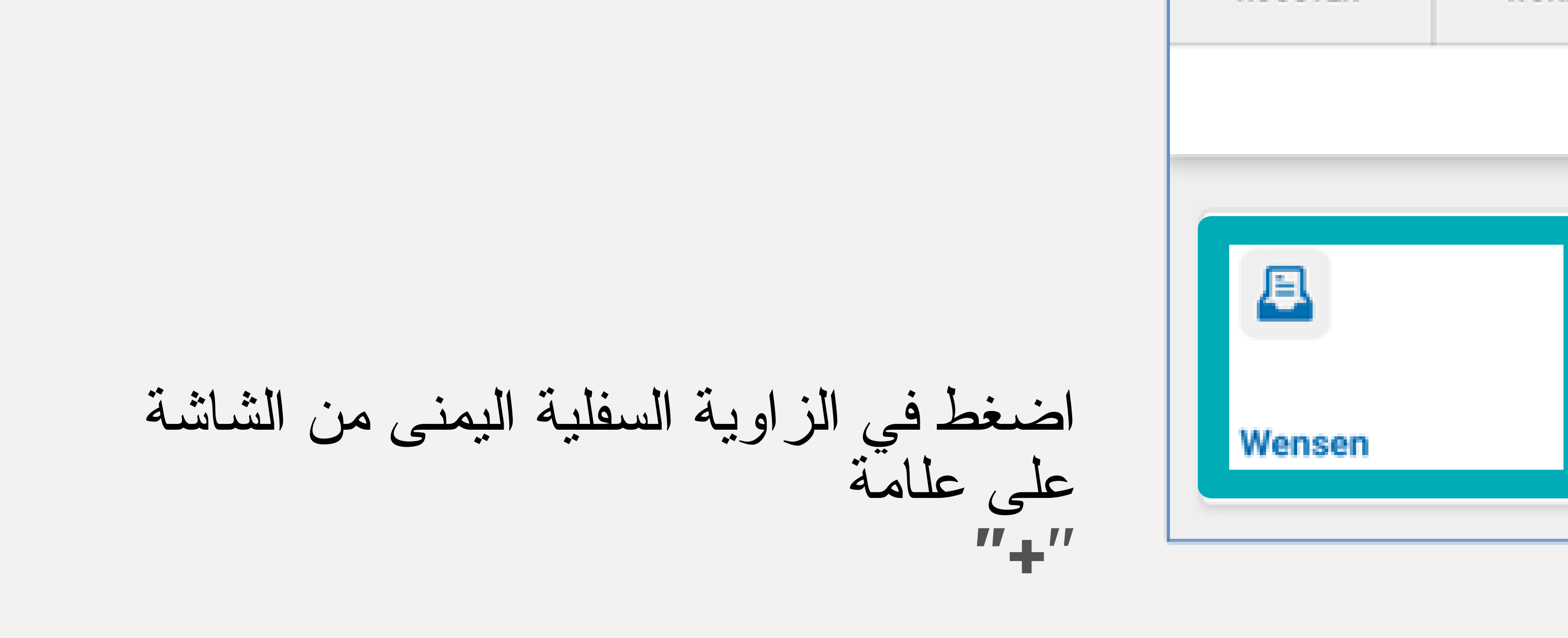

اضغط على 'Wensen'

## IK WIL VERLOF. اضغط على 'AANVRAGEN

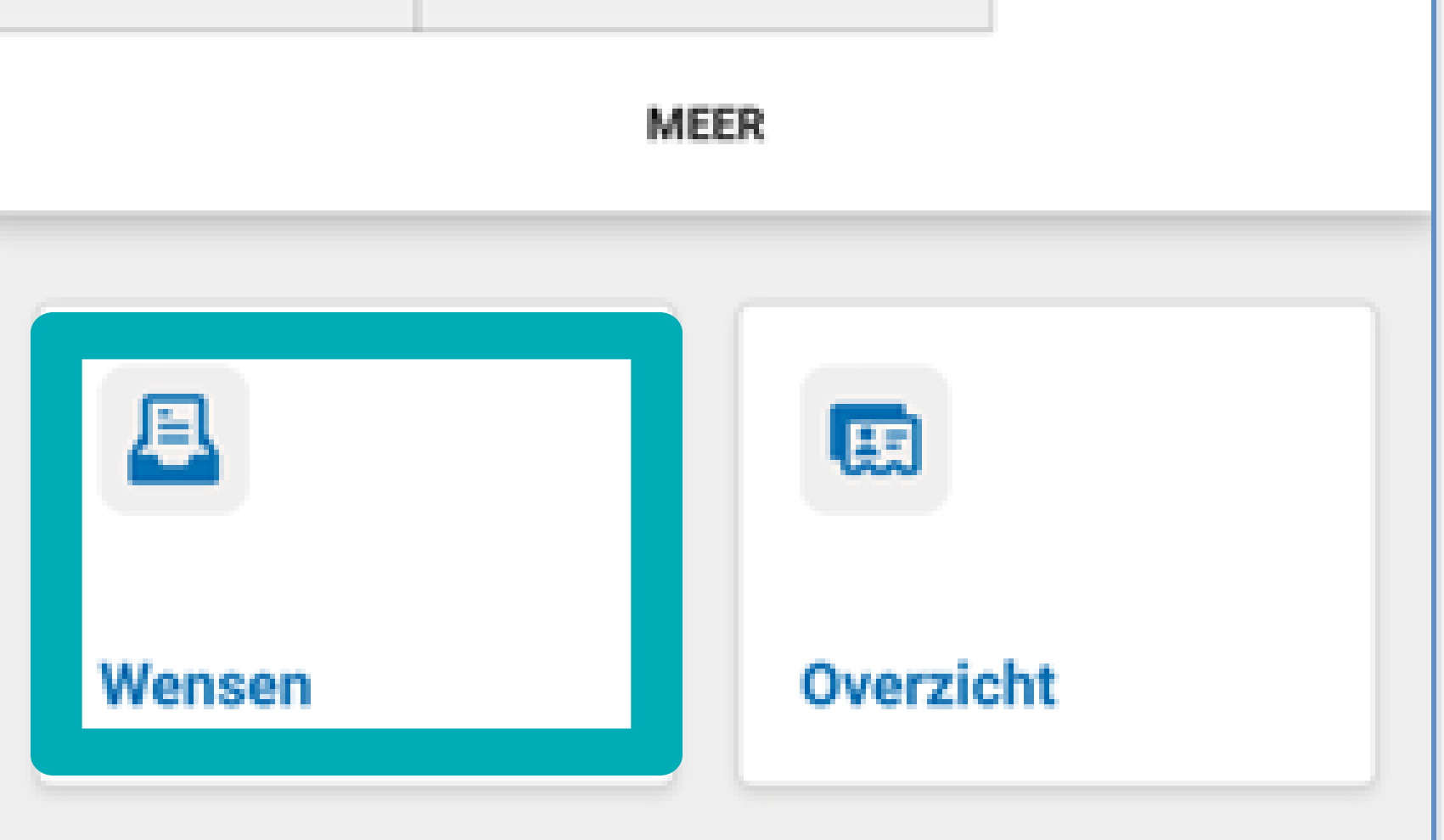

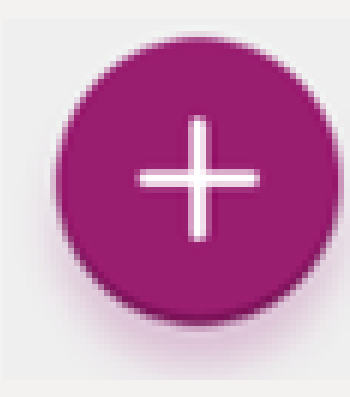

WAT VOOR VERZOEK?

IK WIL VERLOF AANVRAGEN

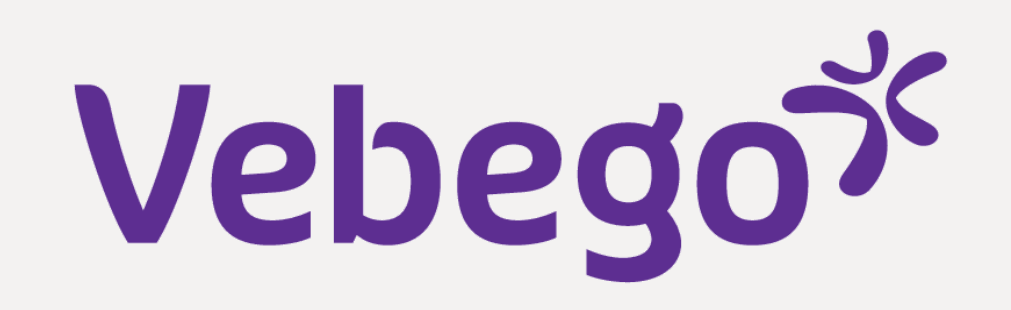

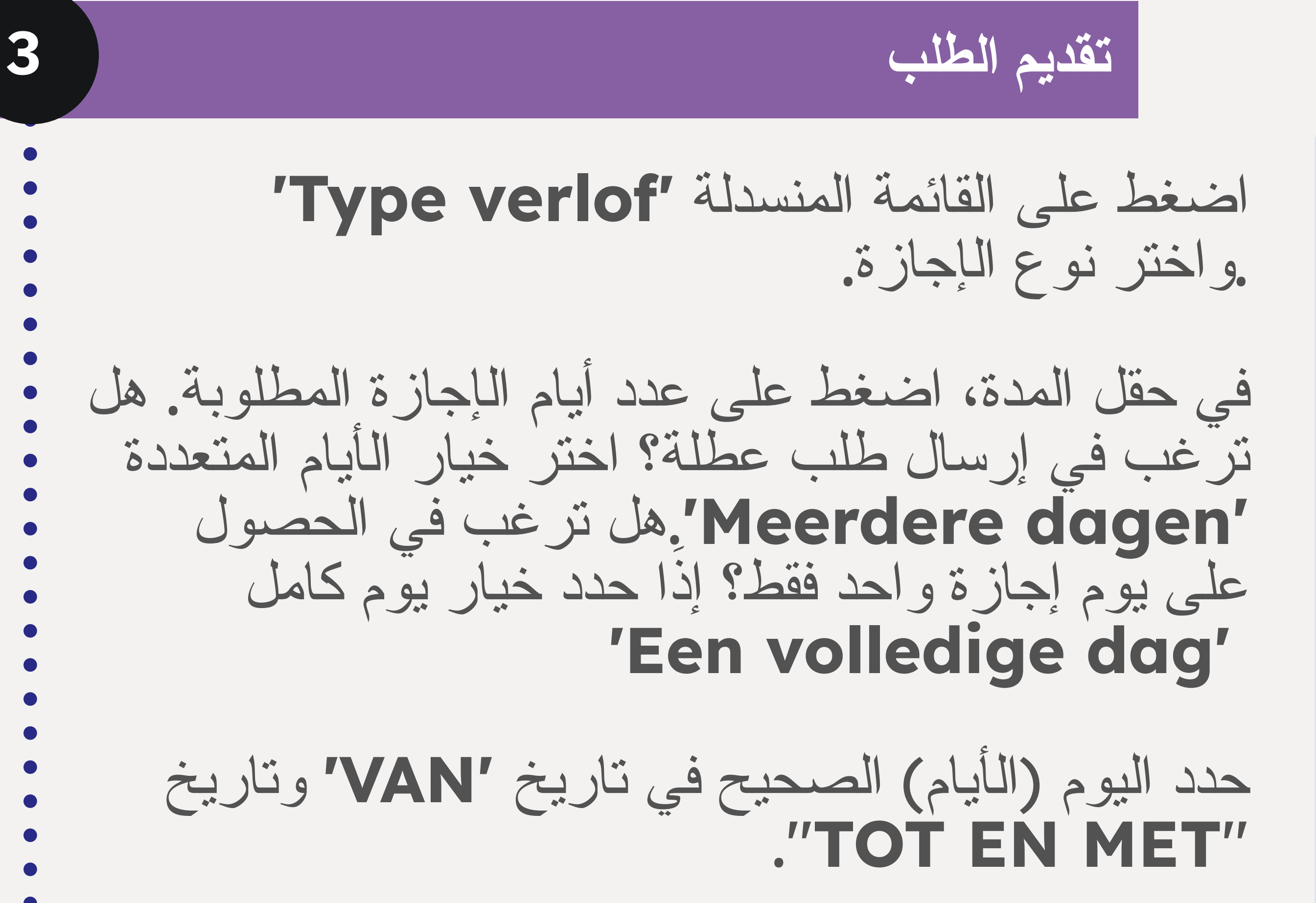

| Ф                                | ORTEC Employee Self Service                  | Ç |  |
|----------------------------------|----------------------------------------------|---|--|
| Nieuw verzoek                    |                                              |   |  |
| ~                                | Verlof                                       |   |  |
| _                                |                                              |   |  |
| TYPE                             | VERLOF:                                      |   |  |
| _Ver                             | _Verlof                                      |   |  |
|                                  |                                              |   |  |
| DUUR                             |                                              |   |  |
| Dagdeel of (deel van) een dienst |                                              |   |  |
|                                  | Eén volledige dag                            |   |  |
| ~                                | Meerdere dagen                               |   |  |
|                                  |                                              |   |  |
| VAN                              | TOT EN MET                                   |   |  |
|                                  | 26 Oct 2022 🛗 30 Oct 2022                    | m |  |
| Je vra:                          | agt voor een periode van 5 dagen verlof aan. |   |  |

| ك الإشارة إلى سبب الإجازة في حقل التعليقات. | OPMERKING: Tekens over: 200   Typ hier je opmerking                                              |  |  |
|---------------------------------------------|--------------------------------------------------------------------------------------------------|--|--|
| نط على 'Versturen'                          | فغا<br>ANNULEREN VERSTUREN                                                                       |  |  |
| التحقق من طلبك                              |                                                                                                  |  |  |
| يمكنك عرض طلبك على الفور                    | يمكنك عرض طلبك على الفور woensdag 26 oktober                                                     |  |  |
|                                             | VERLOFAANVRAAG OPENSTAAND                                                                        |  |  |
|                                             | j hebt gevraagd om <b>_Verlof</b> van <b>woensdag 26</b><br>ctober tot en met zondag 30 oktober. |  |  |
|                                             |                                                                                                  |  |  |

يمكنك حذف طلب إجازتك عن طريق الضغط على النقاط الثلاث عند الضرورة ستعود إلى شاشتك الرئيسية عند الضغط على **"ROOSTER** تم الانتهاء من

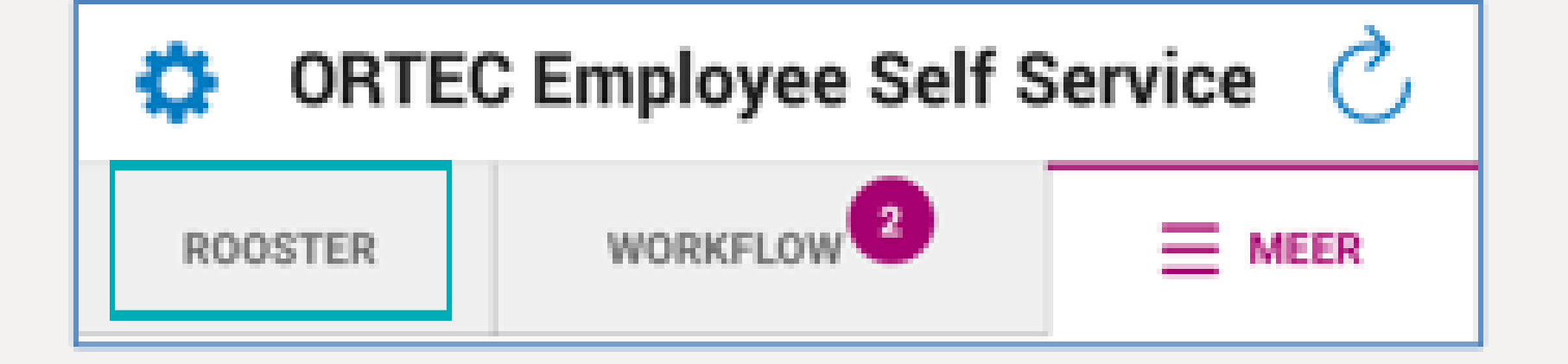